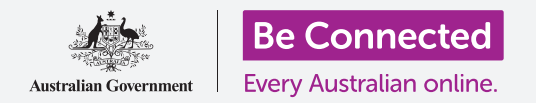

# Apple iPad: Δημιουργία αντιγράφων ασφαλείας στο σύννεφο και ανταλλαγή φωτογραφιών

Χρησιμοποιήστε τη δωρεάν υπηρεσία στο σύννεφο iCloud για να δημιουργήσετε αντίγραφα ασφαλείας αρχείων, φωτογραφιών και βίντεό σας.

To Apple ID διαθέτει μια δωρεάν υπηρεσία στο σύννεφο (iCloud) που σας επιτρέπει να δημιουργήσετε αντίγραφα ασφαλείας αρχείων, φωτογραφιών και βίντεό σας και να τα συγχρονίσετε με όλες τις διαφορετικές συσκευές σας.

To iCloud διαθέτει επίσης μεγάλο δωρεάν λογισμικό, όπως πρόγραμμα επεξεργασίας κειμένου, υπολογιστικό φύλλο και εφαρμογές ημερολογίου, καθώς και τον φωνητικό βοηθό (voice assistant) Siri.

### Τι θα χρειαστείτε

Πριν αρχίσετε το μάθημα, βεβαιωθείτε ότι το iPad είναι πλήρως φορτισμένο και διαθέτει την τελευταία έκδοση του λογισμικού λειτουργίας του.

Θα χρειαστείτε σύνδεση στο διαδίκτυο μέσω Wi-Fi του σπιτιού σας ή μέσω ενός λογαριασμού για τάμπλετ και πλάνο δεδομένων κινητής τηλεφωνίας και θα πρέπει να συνδεθείτε στο Apple ID χρησιμοποιώντας τη διεύθυνση email και τον κωδικό πρόσβασης στο email.

### Πώς να εξερευνήσετε τις δυνατότητες του iCloud

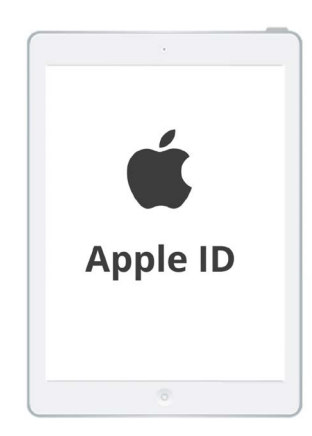

Το ασφαλές αναγνωριστικό Apple ID παρέχει πρόσβαση σε δωρεάν υπηρεσίες στο σύννεφο (iCloud)

Από την **Αρχική οθόνη (Home screen)**, βρείτε το εικονίδιο **Ρυθμίσεις (Settings)** και πατήστε το. Επειδή είστε συνδεδεμένοι στο iPad σας με το Apple ID, το όνομα χρήστη σας θα βρίσκεται στην κορυφή.

- **1.** Πατήστε το όνομά σας χρήστη για να ανοίξετε την οθόνη **Apple ID**.
- **2.** Βρείτε το **iCloud** στη λίστα επιλογών και πατήστε το. Το iCloud σάς δίνει πέντε gigabyte δωρεάν αποθηκευτικού χώρου στο σύννεφο για φωτογραφίες, βίντεο και άλλα αρχεία και έγγραφα.
- **3.** Στο πάνω μέρος της σελίδας εμφανίζεται μια πολύχρωμη γραμμή. Αυτή δείχνει πόσο αποθηκευτικό χώρο στο iCloud έχετε ήδη καταναλώσει.
- **4.** Μπορείτε να πατήσετε στο **Διαχείριση αποθηκευτικού χώρου (Manage Storage)** για να δείτε μερικές επιλογές για να αγοράσετε περισσότερο αποθηκευτικό χώρο.

## Apple iPad: Δημιουργία αντιγράφων ασφαλείας στο σύννεφο και ανταλλαγή φωτογραφιών

**5.** Το κεφάλαιο **Εφαρμογές που χρησιμοποιούν iCloud (Apps Using iCloud)** εμφανίζει μια λίστα με τα αντίγραφα ασφαλείας στο iCloud. Κάθε στοιχείο διαθέτει διακόπτη ώστε να μπορείτε να επιλέξετε αν θέλετε να δημιουργήσετε αντίγραφα ασφαλείας αυτού του στοιχείου.

# Εφαρμογές για τις οποίες μπορείτε να δημιουργήσετε αντίγραφο ασφαλείας στο iCloud

To iCloud διατηρεί ένα αντίγραφο ασφαλείας ορισμένων εφαρμογών, οπότε αν χάσετε ή αποφασίσετε να πουλήσετε το iPad σας, δεν θα χρειαστεί να προσθέσετε αυτές τις εφαρμογές με το χέρι στη νέα σας συσκευή.

Η εφαρμογή **Φωτογραφίες** διατηρεί αντίγραφα ασφαλείας των φωτογραφιών στο σύννεφο και σας επιτρέπει να δείτε φωτογραφίες και βίντεο σε άλλη συσκευή χρησιμοποιώντας το Apple ID ή να επιλέξετε φωτογραφίες και βίντεο για να τα μοιραστείτε με φίλους.

Η εφαρμογή **Επαφές** αποθηκεύει τους αριθμούς τηλεφώνου και λεπτομέρειες για φίλους, συγγενείς και άλλα άτομα ή επιχειρήσεις.

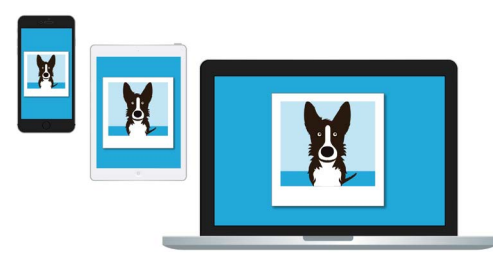

Το iCloud σάς επιτρέπει να έχετε πρόσβαση στα αντίγραφα ασφαλείας των αρχείων σας από άλλες συσκευές

Η εφαρμογή **Μηνύματα** δημιουργεί αντίγραφα ασφαλείας των γραπτών μηνυμάτων που στέλνετε και λαβαίνετε στο iPad σας.

Το **Keychain** είναι ένα χρήσιμο σύστημα για την αποθήκευση κωδικών πρόσβασης. Μπορείτε να χρησιμοποιήσετε το αναγνωριστικό σας Apple ID για να τους αναζητήσετε και να τους χρησιμοποιήσετε σε άλλες συσκευές Apple.

Το **iCloud Backup** αποθηκεύει τις ρυθμίσεις στο iPad κάθε φορά που συνδέετε το iPad για επαναφόρτιση. Αν χάσετε ή πουλήσετε το iPad, μπορείτε να συνδεθείτε στο καινούργιο σας iPad με το Apple ID και να χρησιμοποιήσετε το **iCloud Backup** για να επαναφέρετε τις ρυθμίσεις

#### Πώς να ρυθμίσετε τη εφαρμογή Φωτογραφίες για χρήση με το iCloud

Στην οθόνη **Εφαρμογές που χρησιμοποιούν το iCloud (Apps Using iCloud)**, μετακινηθείτε στο πάνω μέρος της λίστας και πατήστε το **Φωτογραφίες** για να δείτε μερικές επιλογές.

Το **iCloud Photos** δημιουργεί αυτόματα αντίγραφα ασφαλείας φωτογραφιών και βίντεο που βγάλατε με το iPad σας στο iCloud (σύννεφο). Για να το ενεργοποιήσετε, πατήστε το διακόπτη έτσι ώστε να κινηθεί προς τα δεξιά και να αλλάξει από γκρίζο σε έγχρωμο.

Η **Βελτιστοποίηση του αποθηκευτικού χώρου iPad (Optimise iPad Storage)** διασφαλίζει ότι το iPad έχει πάντα αρκετό αποθηκευτικό χώρο, διατηρώντας μόνο αντίγραφα των φωτογραφιών σας σε μέγεθος οθόνης και δημιουργώντας αντίγραφα ασφαλείας των φωτογραφιών πλήρους μεγέθους στο Σύννεφο (iCloud).

# Apple iPad: Δημιουργία αντιγράφων ασφαλείας στο σύννεφο και ανταλλαγή φωτογραφιών

Το **Λήψη και Διατήρηση Πρωτότυπων (Download and Keep Originals)** αποθηκεύει φωτογραφίες πλήρους μεγέθους στο iPad. Αυτό θα χρειαστεί περισσότερο χώρο, αλλά θα έχετε πάντα ένα πλήρες αντίγραφο της φωτογραφίας. Επειδή το iCloud διαθέτει μόνο πέντε gigabyte δωρεάν αποθηκευτικού χώρου στο σύννεφο (iCloud) και το iPad διαθέτει τουλάχιστον 64 gigabyte, είναι καλύτερο να επιλέξετε **Λήψη και Διατήρηση πρωτοτύπων**. Πατήστε την επιλογή και ένα μπλε τικ θα εμφανιστεί δίπλα της.

Η λειτουργία **Κοινά Άλμπουμ (Shared Albums)** σάς επιτρέπει να δημιουργείτε και να μοιράζεστε άλμπουμ φωτογραφιών με άλλα άτομα.

Πατήστε το κουμπί **Home** για να επιστρέψετε στην Αρχική οθόνη.

### Πώς να ανταλλάξετε φωτογραφίες με φίλους και συγγενείς

Ο **σύνδεσμος iCloud** σάς επιτρέπει να ανταλλάσσετε αρχεία που είναι πολύ μεγάλα για να τα επισυνάψετε σ' ένα μήνυμα, οπότε είναι καλύτερο για να στείλετε πολλαπλές φωτογραφίες και βίντεο. Ας διαλέξουμε μερικές φωτογραφίες για να τις ανταλλάξουμε ως σύνδεσμο iCloud μέσω της εφαρμογής **Μηνύματα** του iPad σας.

- Από την Αρχική οθόνη, πατήστε το εικονίδιο Φωτογραφίες για να ανοίξετε την εφαρμογή Φωτογραφίες.
- Πατήστε το κουμπί Όλες οι Φωτογραφίες (All Photos) στο πάνω μέρος της οθόνης για να εμφανίσετε όλες τις φωτογραφίες σας στο πλέγμα.
- Για να διαλέξετε μια φωτογραφία για να την ανταλλάξετε, πατήστε το κουμπί Επιλογή (Select) στην πάνω δεξιά γωνία της οθόνης.
- Πατήστε τις φωτογραφίες που θέλετε να μοιραστείτε.
  Κάθε φωτογραφία που πατάτε θα εμφανίσει ένα μπλε τικ στην κάτω γωνία.
- Κάντε κύλιση στο πλέγμα σύροντας προς τα πάνω, ώστε να εμφανιστούν οι πιο πρόσφατες φωτογραφίες στο κάτω μέρος.

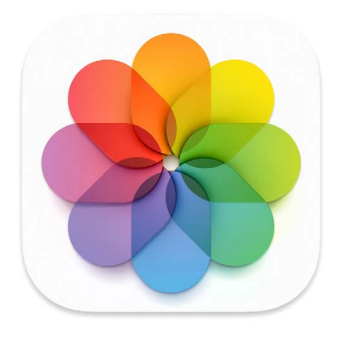

To iCloud δημιουργεί αντίγραφα ασφαλείας φωτογραφιών και βίντεο στην εφαρμογή Φωτογραφίες του iPad

- **6.** Πατήστε το εικονίδιο **Ανταλλαγή (Share)** στο κάτω αριστερό μέρος της οθόνης για να ανοίξετε το μενού Ανταλλαγή.
- **7.** Κάντε κύλιση στο μενού Ανταλλαγή μέχρι να βρείτε το **Αντιγραφή Συνδέσμου iCloud** (**Copy iCloud Link**) και πατήστε το. Το iPad θα παρουσιάσει μια προειδοποίηση με την ένδειξη **Προετοιμασία Συνδέσμου iCloud (Preparing iCloud Link)**.
- 8. Όταν το **μενού Ανταλλαγή** φύγει, πατήστε το κουμπί **Home** για να επιστρέψετε στην Αρχική οθόνη.

## Apple iPad: Δημιουργία αντιγράφων ασφαλείας στο σύννεφο και ανταλλαγή φωτογραφιών

- 9. Για να επικολλήσετε τον Σύνδεσμο iCloud σ' ένα γραπτό μήνυμα, πατήστε πρώτα το εικονίδιο
  Μηνύματα για να ανοίξετε την εφαρμογή Μηνύματα.
- Για να ξεκινήσετε ένα νέο μήνυμα, πατήστε το εικονίδιο Σύνταξη (Compose) στην αριστερή πλευρά της οθόνης.
- Όταν εμφανιστεί το καινούργιο μήνυμα στα δεξιά, πληκτρολογήστε ένα όνομα ή αριθμό κινητού τηλεφώνου στο πεδίο Προς (To) ή επιλέξτε το από τη λίστα των επαφών σας.
- Πατήστε παρατεταμένα το πλαίσιο Μηνύματα.
  Θα εμφανιστεί ένα μικρό αναδυόμενο παράθυρο με τη λέξη Επικόλληση (Paste) σε αυτό. Πατήστε το Επικόλληση.

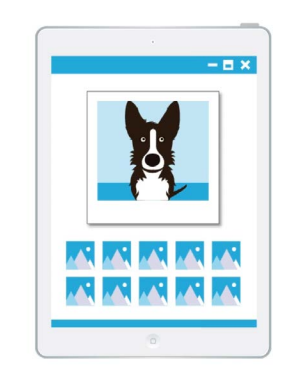

Άλλοι χρήστες μπορούν να δουν στη συσκευή τους τις φωτογραφίες σας που ανταλλάσσετε πατώντας το σύνδεσμο στο iCloud

- **13.** Ο σύνδεσμος **Φωτογραφίες στο iCloud** θα εμφανιστεί στο πλαίσιο **Μηνύματα**.
- 14. Αν θέλετε, μπορείτε να προσθέσετε ένα προσωπικό σημείωμα μετά τον σύνδεσμο, αλλά βεβαιωθείτε να πατήσετε πρώτα το πλήκτρο διαστήματος (Space bar), ώστε το σημείωμά σας να μη χαλάσει τον σύνδεσμο!
- **15.** Στο τέλος πατήστε το κουμπί **Αποστολή (Send)**. Όταν ο φίλος ή ο συγγενής σας λάβει τον σύνδεσμο, μπορεί να τον πατήσει για να ανοίξει το πρόγραμμα περιήγησης διαδικτύου της συσκευής του και να δει τις φωτογραφίες που ανταλλάξατε.
- **16.** Πατήστε το κουμπί **Home** για να επιστρέψετε στην Αρχική οθόνη.